## 教务系统学生报到注册操作流程

| ① 淮南师范学院教学综合信息服务平台 |                            |                 |       |       |                    |  |  |  |
|--------------------|----------------------------|-----------------|-------|-------|--------------------|--|--|--|
| 报名申请▼              | 信息维护▼                      | 选课▼             | 信息查询▼ | 教学评价▼ | 毕业设计(论文)▼          |  |  |  |
| 我的应用               | 学生个人信頼<br>个人培养方案<br>学生自主报到 | 息维护<br>案<br>則注册 | 0     |       | 继续教育学院 会计(社会)19(2) |  |  |  |

一、学生等教务系统,在信息维护菜单下点击学生自主报到注册菜单项

二、进入页面后,点击报到注册按钮即可完成报到注册。

| 学生自己   | 主报到注册         |                |        |
|--------|---------------|----------------|--------|
|        |               |                | 🔒 报到注册 |
| (当前201 | 9-2020学年第1学期) | 报到注册状态:未报到未注册; |        |

三、完成注册后页面下方的报到注册状态即刻变更为已报到已注册。

| 学生自主报到注册                           |        |
|------------------------------------|--------|
|                                    | 🔒 报到注册 |
| (当前2019-2020学年第1学期) 报到注册状态:已报到已注册; |        |
|                                    |        |